## Anleitung: Kurs zurücksetzen (1)

Um Ihren Kurs wiederzuverwenden, klicken Sie im Block "Administration" auf "Zurücksetzen".

Beim Zurücksetzen werden nach Auswahl die nutzerspezifischen Daten aus dem Kurs gelöscht bzw. nur einzelne Aktivitäten und Arbeitsmaterialien zurückgesetzt.

Nur die Aktivitäten erscheinen beim "Zurücksetzen", die Sie im Kurs auch verwendet haben.

#### Kurs zurücksetzen

Diese Seite ermöglicht es Ihnen, nutzerspezifische Daten und Beiträge aus einem gewählten Kurs zu entfernen. Alle anderen Daten (Arbeitsmaterialien, Aktivitäten, Einstellungen) bleiben erhalten. Achtung: Wenn Sie hier Daten zum Löschen auswählen und Ihre Auswahl bestätigen, werden diese Daten unwiederbringlich aus dem Kurs gelöscht.

| Allgemein                                                                          |                                                                              |                                                                                                    |
|------------------------------------------------------------------------------------|------------------------------------------------------------------------------|----------------------------------------------------------------------------------------------------|
| Kursbeginn ⑦<br>Termine löschen<br>Logdaten löschen<br>Alle Anmerkungen<br>löschen | 29 Kursbeginn: le   Termine lösch Logdaten und   standardmäßig Standardmäßig | gt das neue Datum des Kursbeginns fest (besonders wichtig für Kurse im Wochenformat)<br>en: entfernt alle Termine aus dem Kurskalender<br>Anmerkungen: Diese beiden Funktionen sind aus datenschutzrechtlichen Gründen<br>g deaktiviert, Sie müssen hier also nichts auswählen. |
| Alle Kommentare<br>löschen                                                         |                                                                              |                                                                                                    |
| Abschlussdaten löschen                                                             |                                                                              |                                                                                                    |
| Blogverbindungen<br>löschen ⑦                                                      |                                                                              |                                                                                                    |
| Rollen                                                                             |                                                                              |                                                                                                    |
|                                                                                    |                                                                              | Optionale Felder verbergen                                                                                                    |
| Nutzer/innen abmelden                                                              | Keine Rollen<br>Studentische/r Trainer/in<br>Guest<br>Student                | Nutzer/innen abmelden: Wählen Sie "Student" aus, um alle Studierenden aus Ihrem<br>Kurs zu entfernen. Damit werden auch viele nutzerspezifische Beiträge, z.B. studentische                                                                                                    |
| Alle Änderungen im                                                                 |                                                                              | Abgaben gelöscht. Wollen Sie Nutzer/innen in anderen Rollen abmelden (z.B. stud.                                                                                                    |
| Kurs loschen*                                                                      |                                                                              | Trainer, die normalerweise die Rolle Teilnehmer/innen mit Editorrecht besitzen), so                                                                                                    |
| Rollenzuordnungen<br>löschen                                                       |                                                                              | halten Sie die Strg-Taste gedrückt, um mehrere Rollen zum Löschen auswählen.                                                                                                    |

### Anleitung: Kurs zurücksetzen (2)

| Bewertungen                                                               |                                                                                                    |
|---------------------------------------------------------------------------|----------------------------------------------------------------------------------------------------|
| Alle Aspekte und E<br>Kategorien löschen<br>Alle Bewertungen E<br>löschen | Alle Bewertungen löschen: Haben Sie in Ihrem Kurs Bewertungen<br>zugelassen und möchten diese löschen, setzen Sie hier ein Häkchen.                                                                                                    |
| Gruppen                                                                   |                                                                                                    |
|                                                                           | * Optionale                                                                                                    |
| Alle Gruppen löschen*                                                     | Alle Gruppen löschen: entfernt alle angelegten Gruppen mit Gruppenmitgliedern<br>Alle Gruppenmitglieder entfernen: erhält die Gruppen, entfernt aber die Gruppenmitglieder<br>Alle Gruppierungen löschen: entfernt alle Gruppierungen<br>Alle Gruppen aus den Gruppierungen entfernen: erhält die Gruppierungen, entfernt aber die darin<br>enthaltenen Gruppen                                                                                                    |
| Abstimmungen                                                              |                                                                                                    |
| Alle Stimmabgaben 🔲<br>löschen                                            | (Wenn Sie die Teilnehmer bereits zum Löschen ausgewählt haben, verschwinden die Stimmabgaben<br>automatisch, es handelt sich also um ein redundantes Häkchen.)                                                                                                    |
| Datenbanken                                                               |                                                                                                    |
| Alle Einträge löschen                                                     | Alle Einträge löschen: entfernt alle Einträge aus der Datenbank<br>Einträge von abgemeldeten Nutzer/innen löschen: entfernt nur die Beiträge der entfernten Nutzer/inner<br>(haben Sie beispielsweise bei "Nutzer/innen" abmelden die Rolle "Student" ausgewählt, werden<br>hier deren Einträge entfernt, die Einträge von "Dozent" bleiben erhalten)<br>Bewertungen und Kommentare löschen: Wenn die Datenbank-Einträge erhalten bleiben, können Sie hier<br>die dazugehörigen Bewertungen und Kommentare löschen. |
| Alle Kommentare                                                           | Marga Liebel, Fakultät Informatik                                                                                                    |

# Anleitung: Kurs zurücksetzen (3)

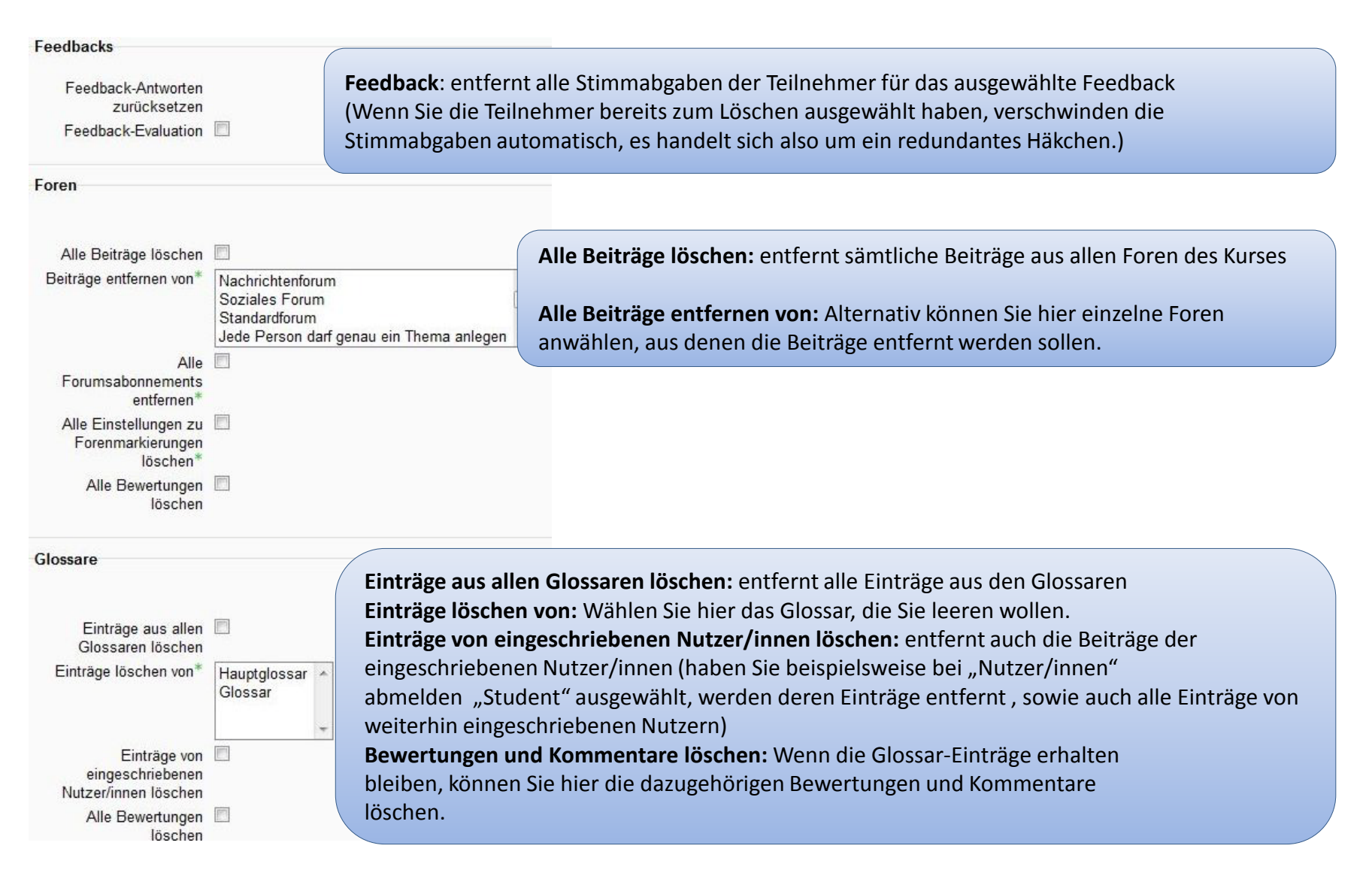

### Anleitung: Kurs zurücksetzen (4)

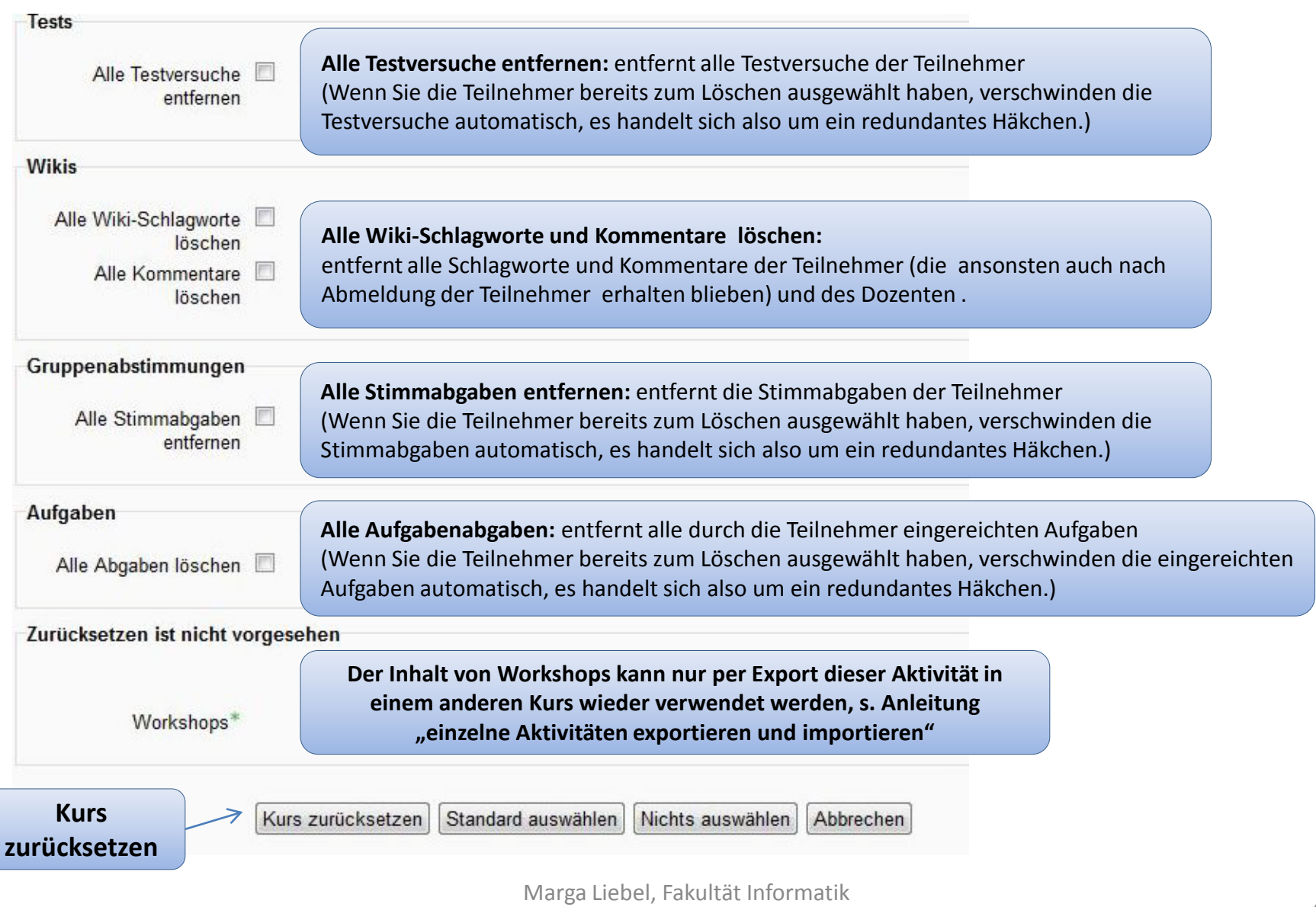

Moodle-Support: blended-learning@th-nuernberg.de